# **IH Anywhere for Mac**

## Upgrade Guide

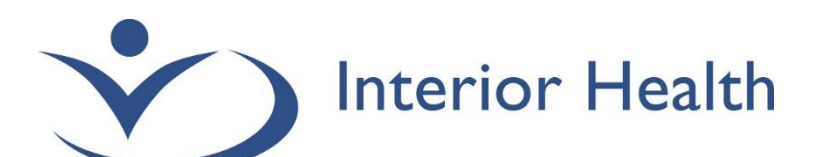

INTERIOR HEALTH AUTHORITY | WORKPLACE TECHNOLIGIES

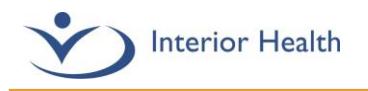

### Table of Contents

| Getting Started                                | 2 |
|------------------------------------------------|---|
| Upgrade Guide - VMware Horizon Client Software | 3 |

#### Getting Started...

The **VMware Horizon client** is a required piece of software to be installed on your device in order to access IH Anywhere. Your Apple device must be running a version of MacOS that is compatible with the VMware Horizon client. The following table shows the versions of MacOS that are supported by IH Anywhere and the supported systems for each version. If your version is not listed here, it will not be supported by the VMware Horizon Client.

| Mac OS X                          | • | 10.15 Catalina |  |  |  |
|-----------------------------------|---|----------------|--|--|--|
| Supported Systems:                |   |                |  |  |  |
| MacBook (Early 2015 or newer)     |   |                |  |  |  |
| MacBook Air (Mid 2012 or newer)   |   |                |  |  |  |
| MacBook Pro (Mid 2012 or newer)   |   |                |  |  |  |
| Mac mini (Late 2012 or newer)     |   |                |  |  |  |
| iMac (Late 2012 or newer)         |   |                |  |  |  |
| iMac Pro (2017)                   |   |                |  |  |  |
| Mac Pro (Late 2013 or newer)      |   |                |  |  |  |
| Mac OS 11                         | ٠ | All Versions   |  |  |  |
| Supported Systems:                |   |                |  |  |  |
| MacBook (2015 or newer)           |   |                |  |  |  |
| MacBook Air (2013 or newer)       |   |                |  |  |  |
| MacBook Pro (Late 2013 or newer)  |   |                |  |  |  |
| Mac mini (2014 or newer)          |   |                |  |  |  |
| iMac (2014 or newer)              |   |                |  |  |  |
| iMac Pro (2017)                   |   |                |  |  |  |
| Mac Pro (2013 or newer)           |   |                |  |  |  |
| Mac OS 12                         | ٠ | All Versions   |  |  |  |
| Supported Systems:                |   |                |  |  |  |
| MacBook (Early 2016 or newer)     |   |                |  |  |  |
| MacBook Air (Early 2015 or newer) |   |                |  |  |  |
| MacBook Pro (Early 2015 or newer) |   |                |  |  |  |
| Mac mini (Late 2014 or newer)     |   |                |  |  |  |
| iMac (Late 2015 or newer)         |   |                |  |  |  |
| iMac Pro (2017 or newer)          |   |                |  |  |  |
| Mac Pro (Late 2013 or newer)      |   |                |  |  |  |

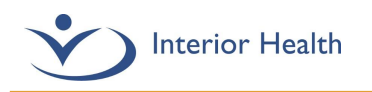

To determine which version of MacOS is installed you need to click on your "**Apple**" Menu and select "**About this Mac**"

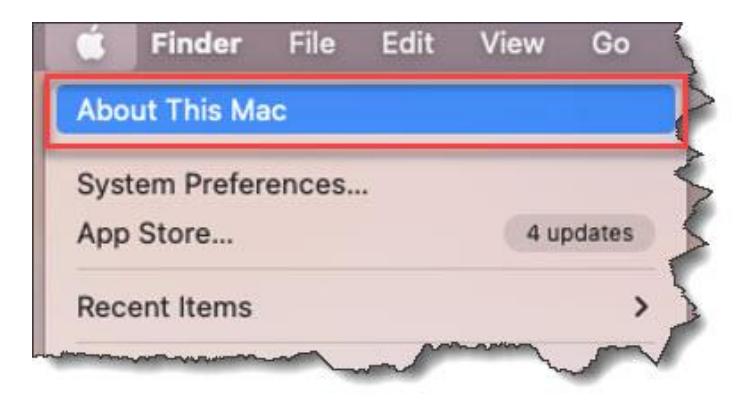

The **About this Mac** window will appear, ensure you have the **Overview** section selected and you can read the details about your computer. In the following example, the computer has macOS 12.0.1.

| macOS Monterey                            |
|-------------------------------------------|
| Version 12.0.1                            |
| MacBook Air (13-inch, 2017)               |
| Processor 1.8 GHz Dual-Core Intel Core i5 |
| Memory 8 GB 1600 MHz DDR3                 |
| Graphics Intel HD Graphics 6000 1536 MB   |
| Serial Number FVFVWVC0J1WK                |
| System Report Software Update             |

#### Upgrade Guide - VMware Horizon Client Software

1. Ensure you are logged in as a user with full administrative permissions on the computer. Open a web browser (Chrome, Safari, or Firefox), and access the VMware Horizon Client Download page. **Click the Link below.** 

**Download VMware Horizon Clients** 

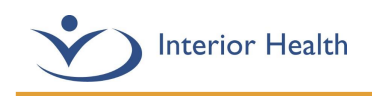

2. Ensure version **2111** is selected and click **Download Now**.

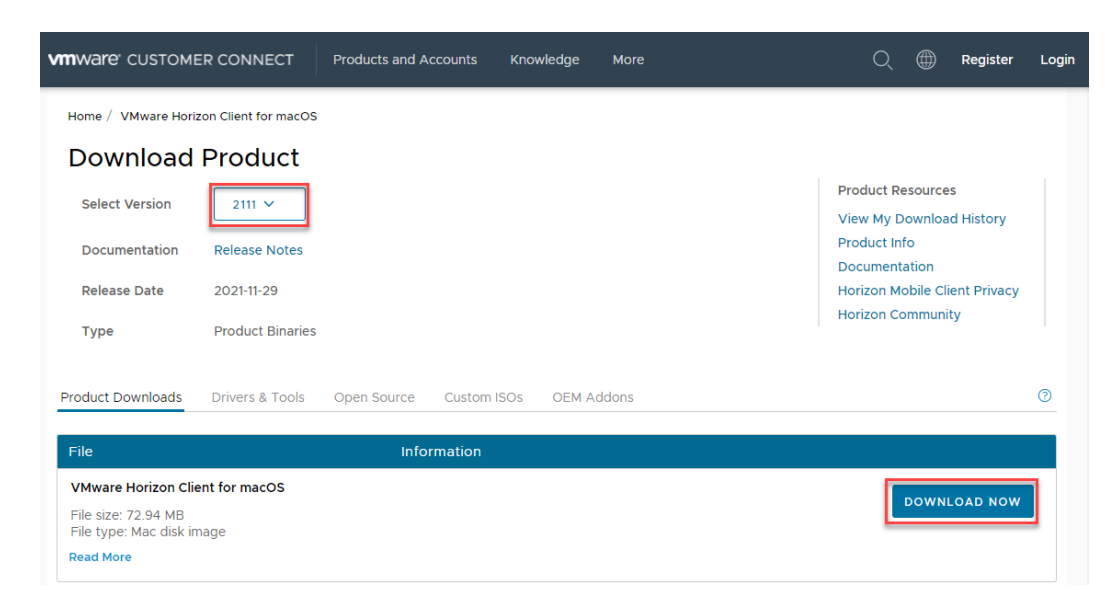

3. Depending on your browser it will display differently as it is downloading. Pictured below is how chrome and safari display the download.

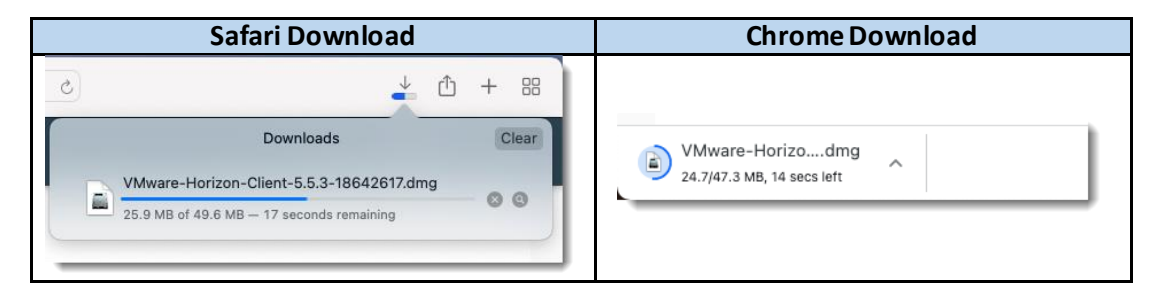

To begin the installation, you can either click on the download when it completes in the browser, or access your macs download directory and open the file (shown below).

| •••                           | < > Downloads                                 | ∷≡   |         | 000 4      |
|-------------------------------|-----------------------------------------------|------|---------|------------|
| Favorites                     | Name                                          | Size |         | Kind       |
| 🧑 AirDrop                     | VMware-Horizon-Client-2111-8.4.0-18968281.dmg |      | 76.5 MB | Disk Image |
| Recents                       |                                               |      |         |            |
| 🙏 Applications                |                                               |      |         |            |
| Desktop                       |                                               |      |         |            |
| Documents                     |                                               |      |         |            |
| <ul> <li>Downloads</li> </ul> |                                               |      |         |            |
| iCloud                        |                                               |      |         |            |

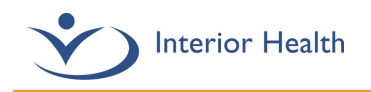

• To begin the installation, you must read and click Agree to the VMware end user license agreement.

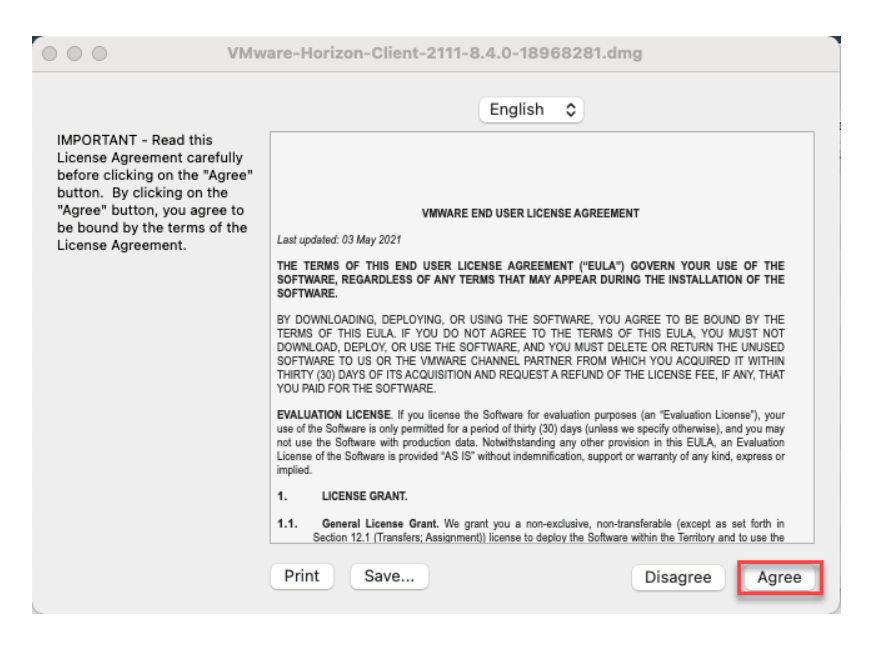

Click and hold on the Horizon client icon, then drag and drop on the Applications folder.

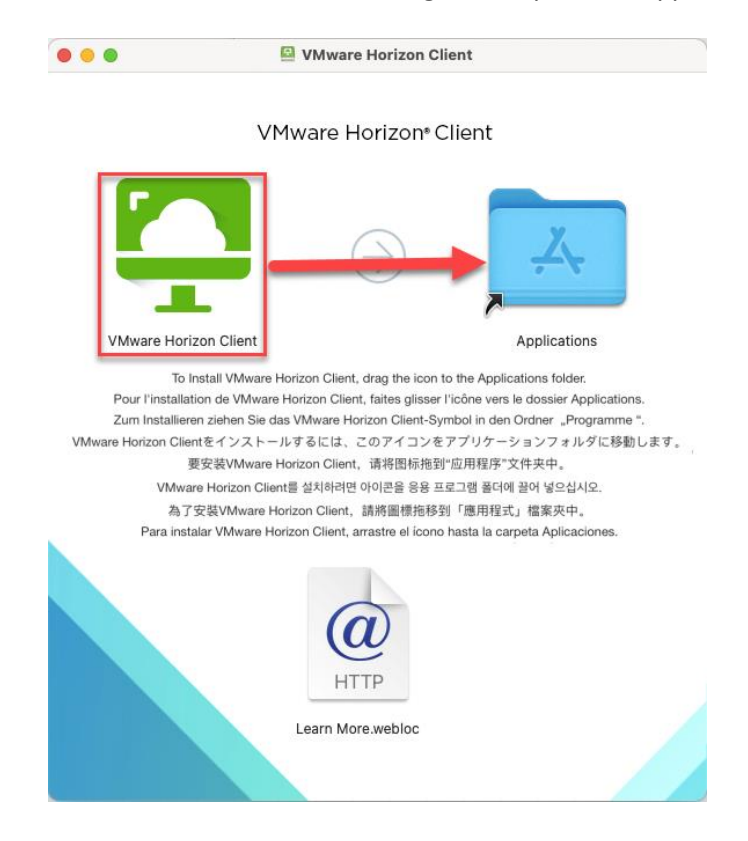

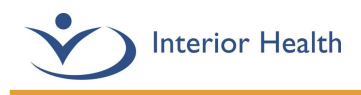

Select Replace as shown below.

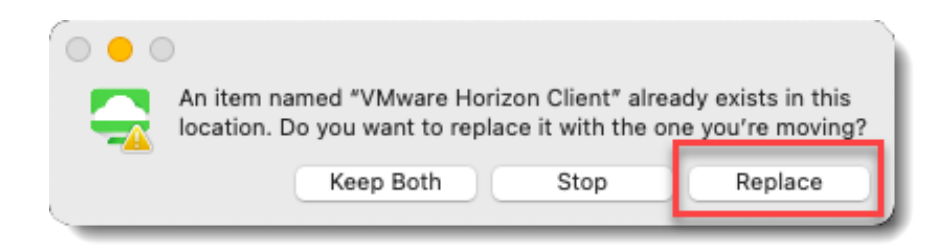

6. The final step is to ensure the right privacy settings are configured to allow the Horizon client to function correctly.

Open your Apple menu and select the System Preferences menu item

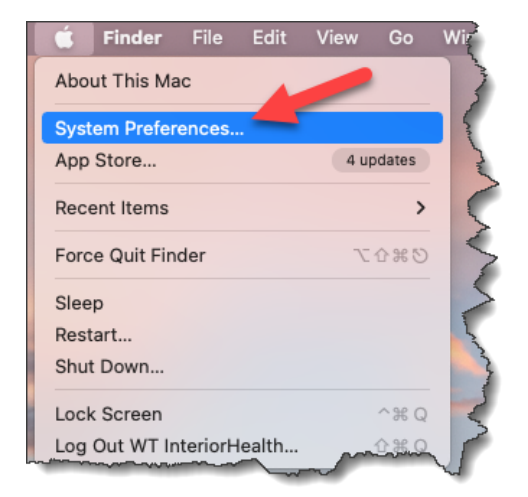

Select the Security and Privacy Icon in System preferences

| 000                  | 5.5                       | iiii Syste         | m Preferen         | ces         |              | Q. Search             |                          |
|----------------------|---------------------------|--------------------|--------------------|-------------|--------------|-----------------------|--------------------------|
| 1                    | Apple ID, ICk             | oud, Media & Ap    | p Store            |             |              | Apple ID              | Family<br>Sharing        |
| wo-factor a          | uthentication             |                    |                    |             |              |                       | Details                  |
| <b>E</b>             |                           |                    |                    | 0           | Q            |                       | 4                        |
| General              | Desktop &<br>Screen Saver | Dock &<br>Menu Bar | Mission<br>Control | Siri        | Spotlight    | Language<br>& Region  | Notifications<br>& Focus |
| @                    | 9                         | **                 |                    | I           | - <b>2</b> - | ٦                     | 1                        |
| Internet<br>Accounts | Passwords                 | Users &<br>Groups  | Accessibility      | Screen Time | Extensions   | Security<br>& Privacy |                          |
| 0                    |                           | *                  | -                  | 112122023   |              |                       |                          |
| Software<br>Update   | Network                   | Bluetooth          | Sound              | Keyboard    | Trackpad     | Mouse                 | Displays                 |
| ₩.                   | -                         |                    | •                  | 0           |              |                       |                          |
| Printers &           | Battery                   | Date & Time        | Sharing            | Time        | Startup      |                       |                          |

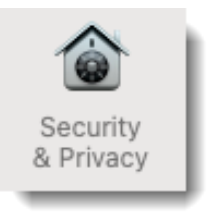

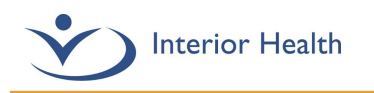

Click the **Privacy** tab and then **click the lock icon** to unlock the settings. You will be prompted to enter your own personal macOS Password.

| • • • < > iiii Securit         | y & Privacy        | Q Search                      |
|--------------------------------|--------------------|-------------------------------|
| General                        | FileVault Firewall | Privacy                       |
| Location Services              | Allow the apps bel | low to control your computer. |
| Contacts                       | AESer              | rver                          |
| Calendars                      | VMwa               | are Horizon Client            |
| Reminders                      |                    |                               |
| Photos                         |                    |                               |
| Camera                         |                    |                               |
| Microphone                     | + -                |                               |
| प्रमि Speech Recognition       |                    |                               |
| Accessibility                  |                    |                               |
| Click the lock to make changes |                    | Advanced. 2                   |
| ener the lock to make changes. |                    | Advanced                      |

After Typing your password, the VMware Horizon Client option needs to be checked off within Microphone, Accessibility, and Input Monitoring.

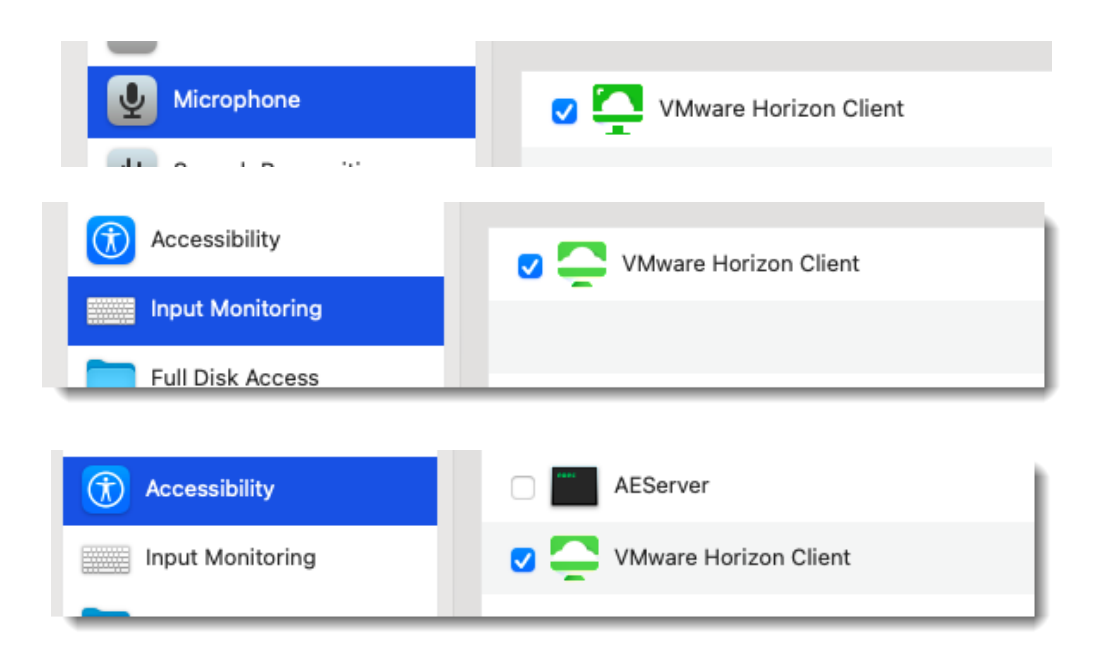

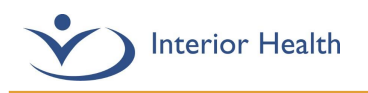

After you have selected these settings, go to the General section and enable the setting 'App Store and identified developers' setting.

| General FileVault Firewall Prin                        | vacy                |
|--------------------------------------------------------|---------------------|
|                                                        |                     |
| A login password has been set for this user Change Pas | sword               |
| 🗹 Require password 5 minutes 😒 after sleep or          | screen saver begins |
| Show a message when the screen is locked Set           | .ock Message        |
|                                                        |                     |
|                                                        |                     |
|                                                        |                     |
|                                                        |                     |
| Allow apps downloaded from:                            | -                   |
| App Store                                              |                     |
| App Store and identified developers                    |                     |
|                                                        |                     |
|                                                        |                     |
|                                                        |                     |
|                                                        |                     |

7. You should now be able to open an IH Anywhere session. If it is the first time you have logged into IH Anywhere you may receive the following prompts, **click open or continue** for these prompts.

| °                                                                                                    |   |                                                                                                    |
|----------------------------------------------------------------------------------------------------|---|----------------------------------------------------------------------------------------------------|
| "VMware Horizon Client" is an<br>app downloaded from the<br>Internet. Are you sure you want<br>to open it?                                                   |   | Start remote USB and Printing services                                                                                        |
| Chrome downloaded this file on<br>November 23, 2021 from<br>customerconnect.vmware.com. Apple<br>checked it for malicious software and<br>none was detected. | - | To start remote USB and Printing services an Admin<br>password will be required. Please input your<br>password when prompted. |
| Open                                                                                                    |   | Cancel Continue                                                                                                    |
| Show Web Page                                                                                                    |   |                                                                                                    |
| Cancel                                                                                                    |   |                                                                                                    |

For further questions or issues with this installation, please call the Service Desk at 1-855-242-1300.